## **Accessibility Tools in Acrobat.**

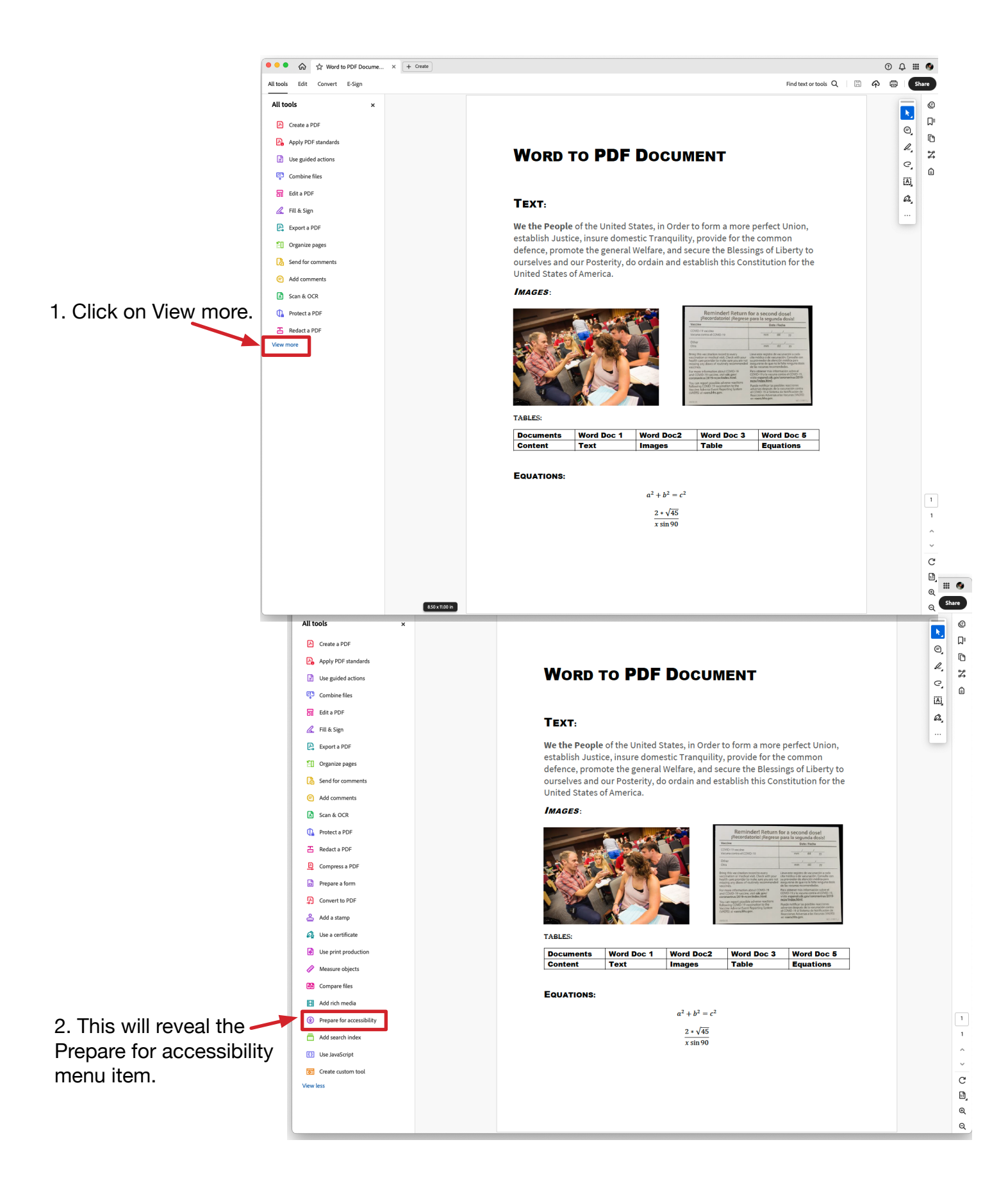

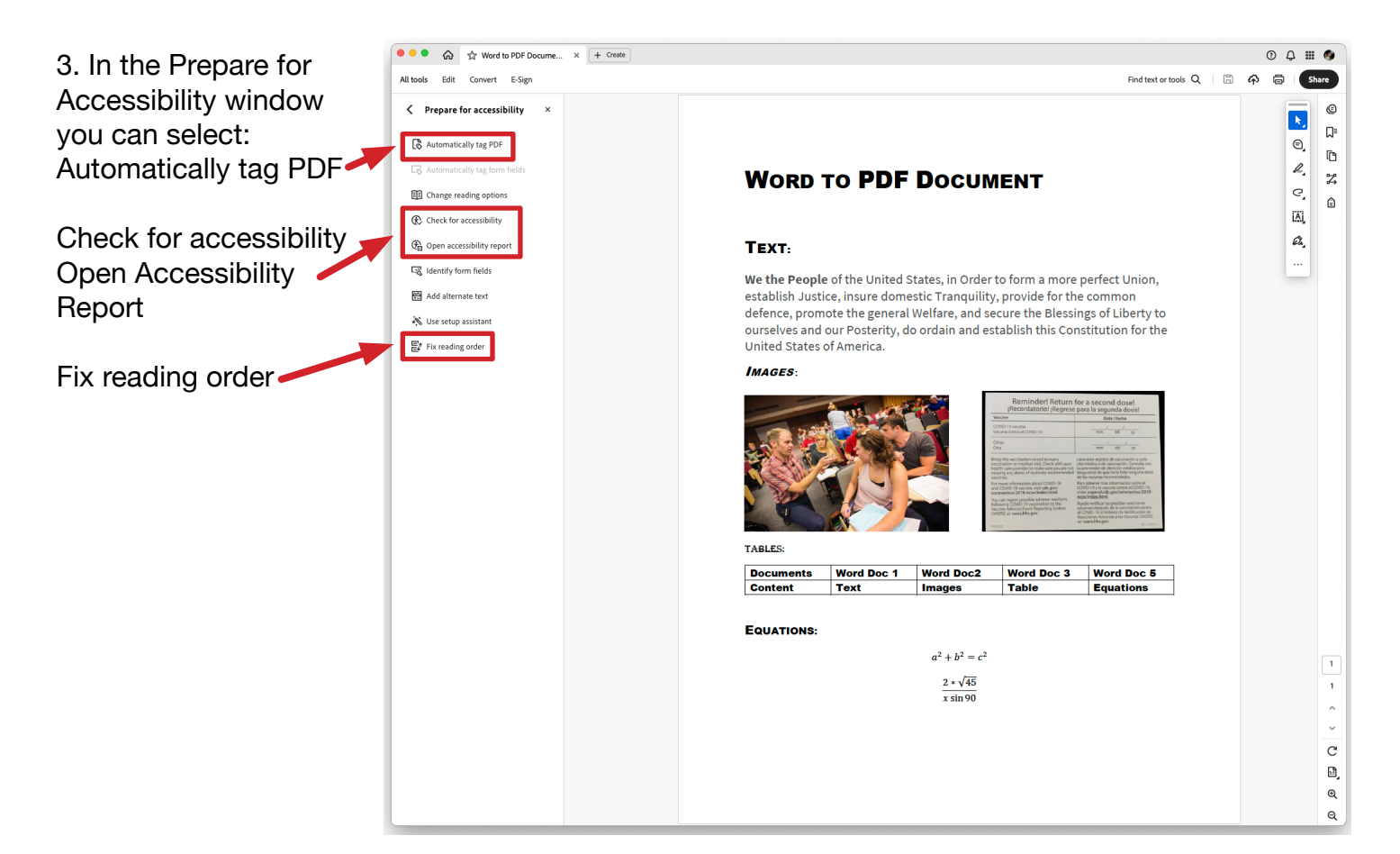

## **Accessibility Report**

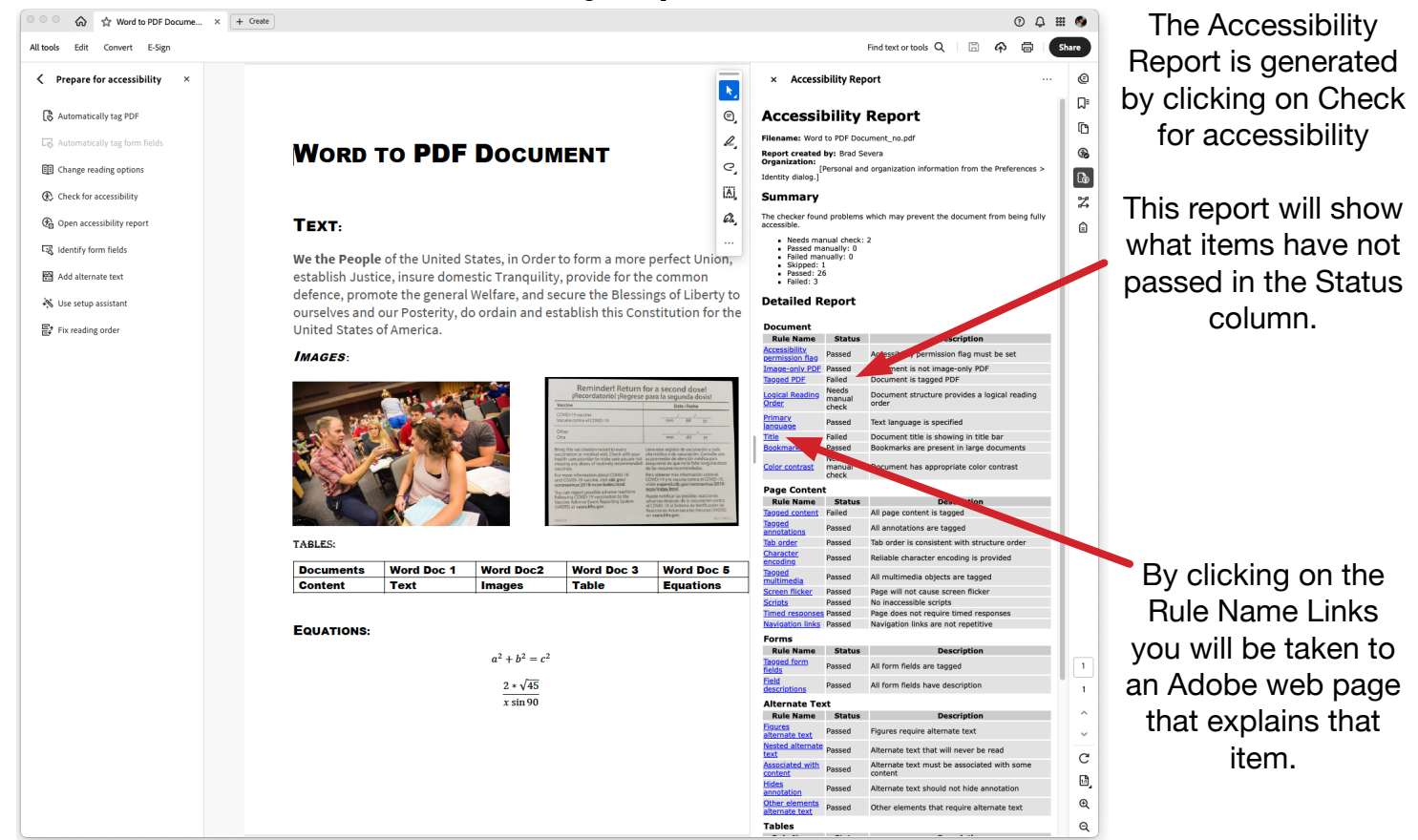

## **Fix Reading Order**

This will launch a window with options for adding or changing tags to items in the text.

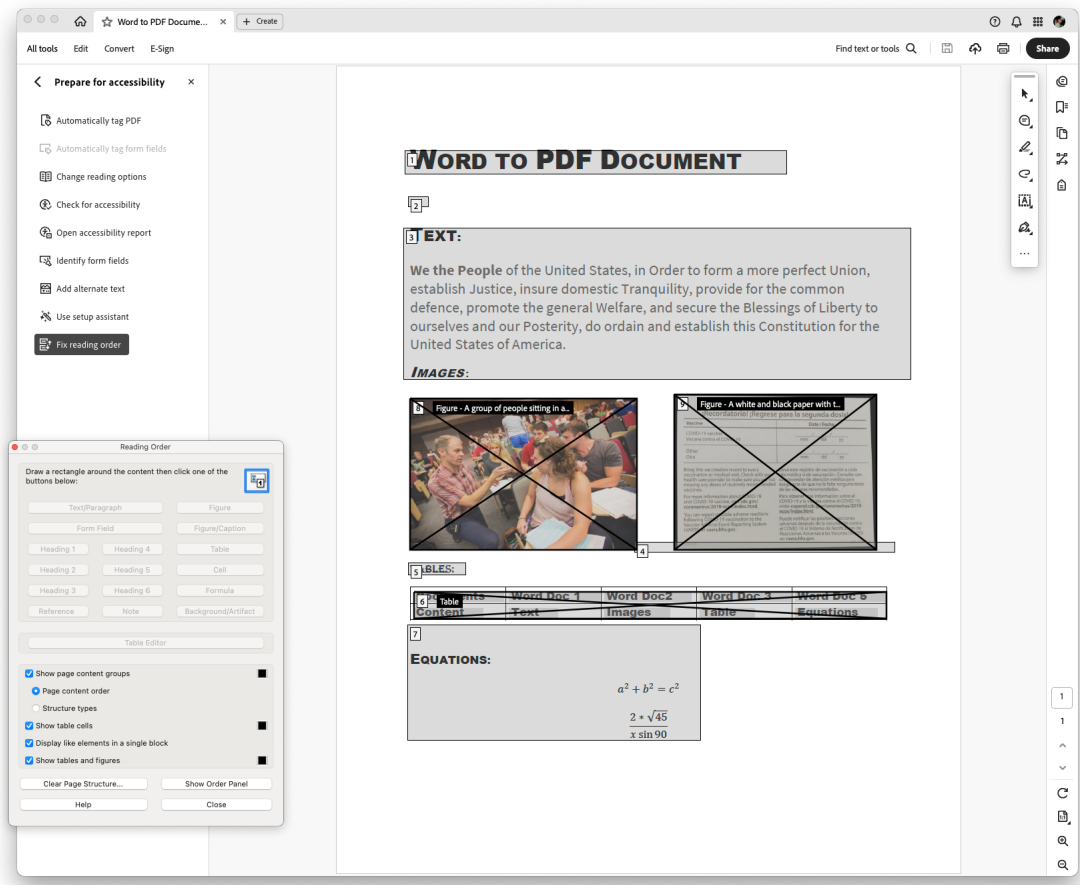

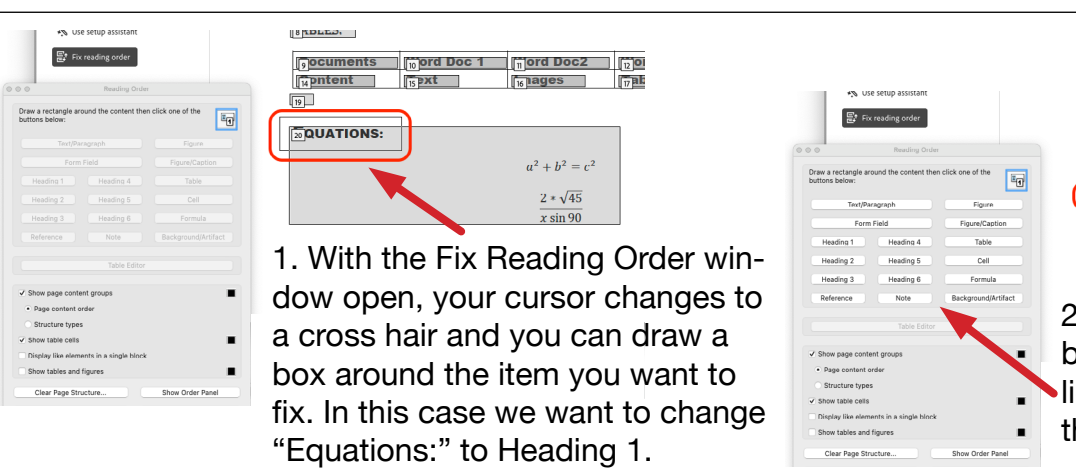

| 8 101.2.2. |           |                                   |       |
|------------|-----------|-----------------------------------|-------|
| ocuments   | ord Doc 1 | ord Doc2                          | 201   |
| 14 pntent  | 15 ext    | 16 nages                          | 7 8 6 |
| .19        |           |                                   |       |
| Courses    |           |                                   |       |
| DUATIONS   |           |                                   |       |
|            |           | $a^2 + b^2 = c^2$                 |       |
|            |           | $\frac{2 * \sqrt{45}}{x \sin 90}$ |       |

2. When you unclick, the box contents are now highlighted, and the options in the window become active.

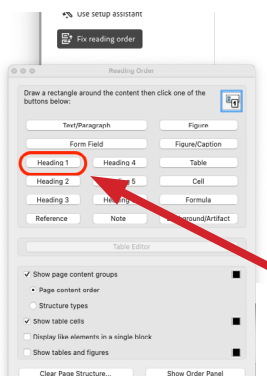

| , ocuments           | ord Doc 1 | ord Doc2          |
|----------------------|-----------|-------------------|
| <sup>14</sup> pntent | 15 PXt    | 16 nages          |
| 19                   |           |                   |
|                      |           |                   |
|                      |           |                   |
|                      |           | $a^2 + b^2 = c^2$ |
|                      |           |                   |
|                      |           | $2 * \sqrt{45}$   |
|                      |           | $x \sin 90$       |

BRDLED.

3. Now you can click on the option you want to apply to your selection. Heading 1 will be applied to "Equations:"

|                               | Reading Order           |                  |  |
|-------------------------------|-------------------------|------------------|--|
| w a rectangle<br>ttons below: | around the content then | click one of the |  |
|                               |                         |                  |  |
|                               |                         |                  |  |
|                               |                         |                  |  |
|                               |                         |                  |  |
|                               |                         |                  |  |
|                               |                         |                  |  |
|                               |                         |                  |  |
| Show page cor                 | itent groups            | -                |  |
| Page conten                   | t order                 |                  |  |
| C                             | 105                     |                  |  |

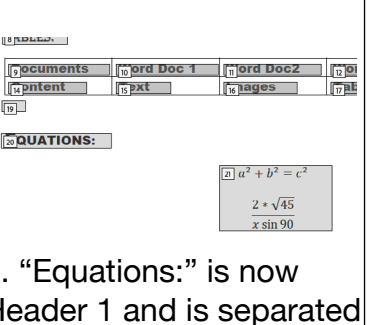

- from the paragraph with
- the math equation.

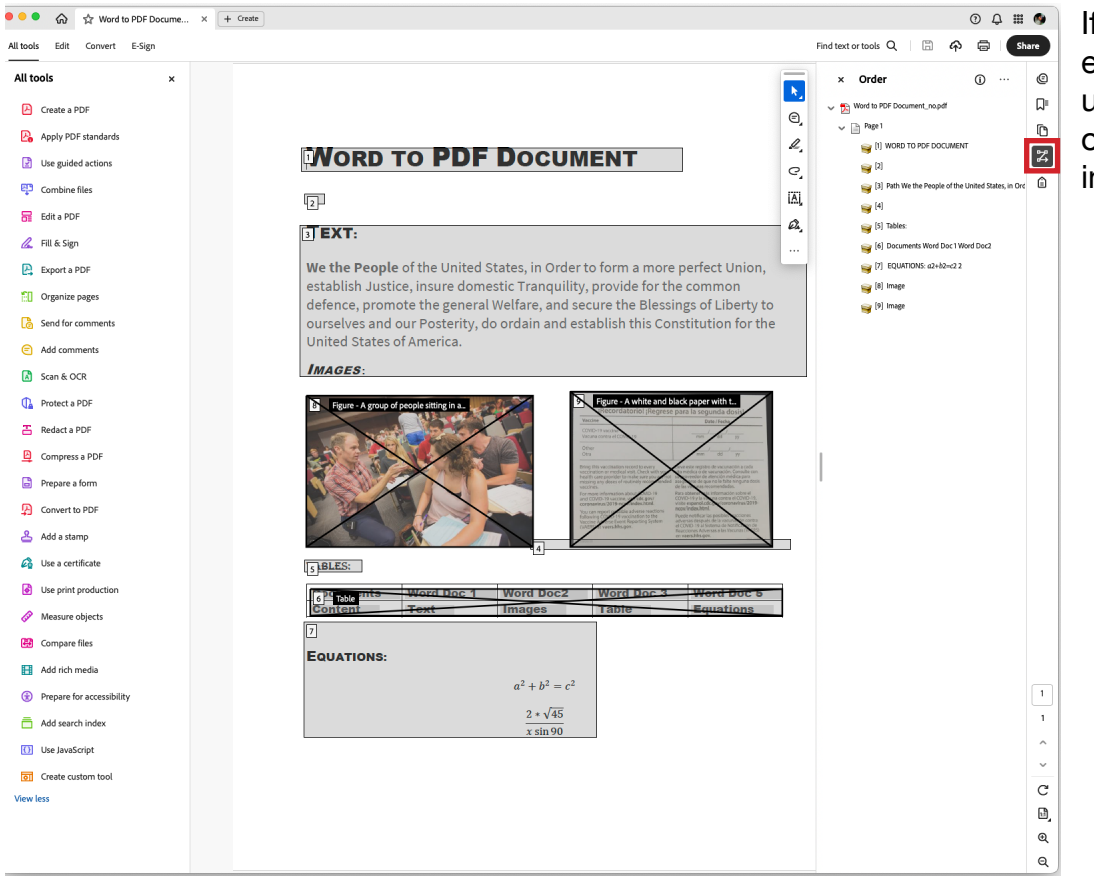

If you don't have to edit any tags you can use the Reading Order on the right menu bar instead.

## Tags

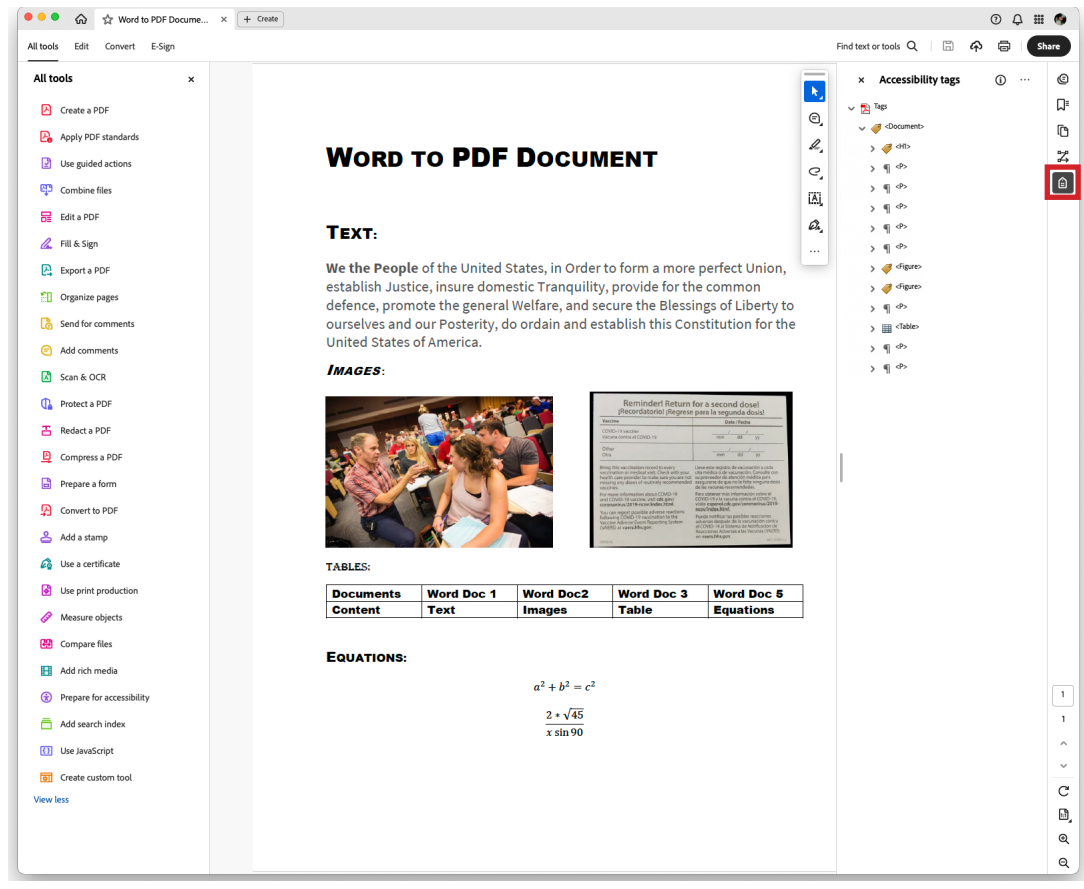

You can access Tags with the Tags button on the right menu bar.

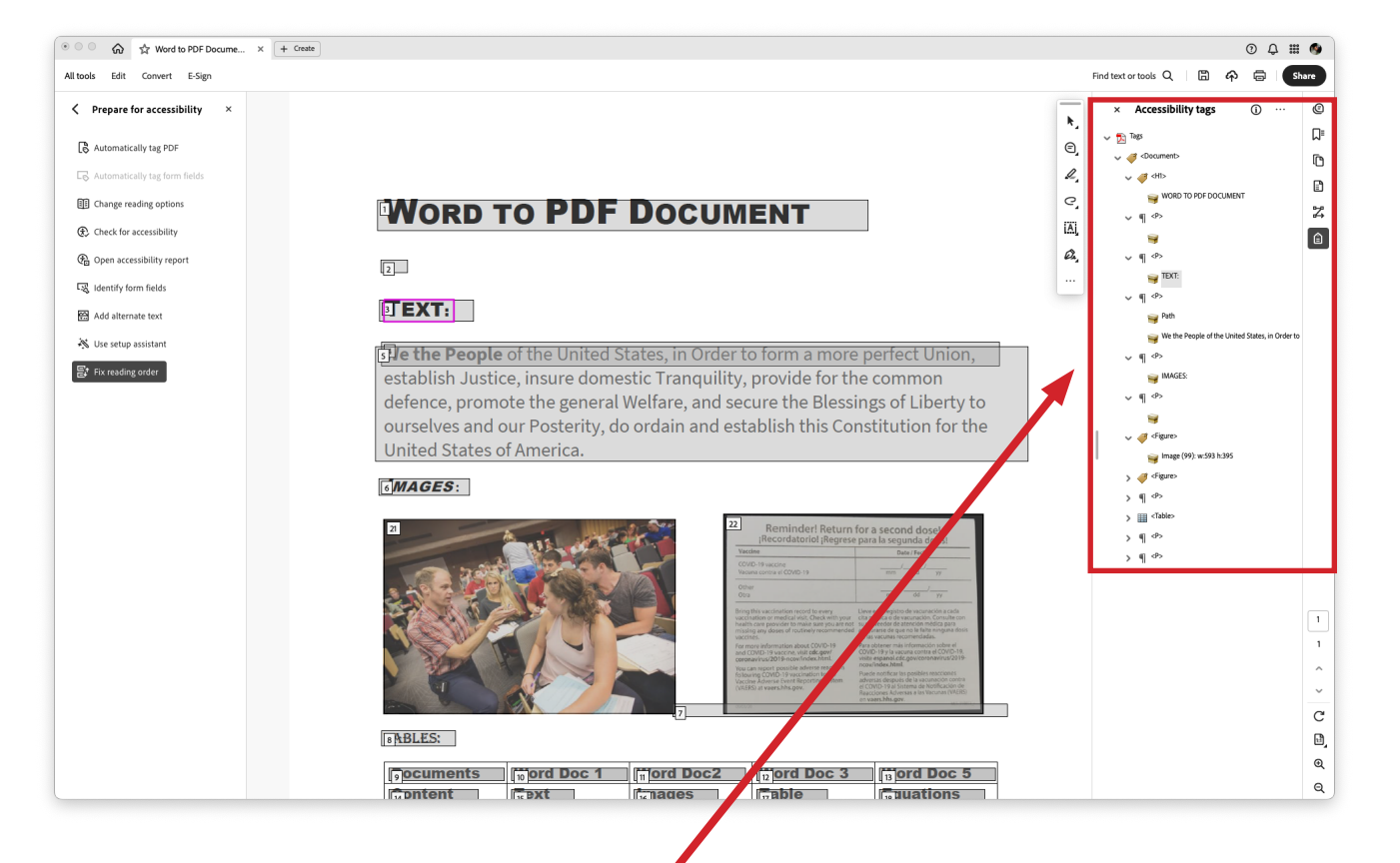

You can see the Tags listed.

To change item tags or create new ones you can right click on the item you want to edit. This will bring up the Reading Order window. You can apply edits to the tags as previously show on the Fix Reading Order page (3).

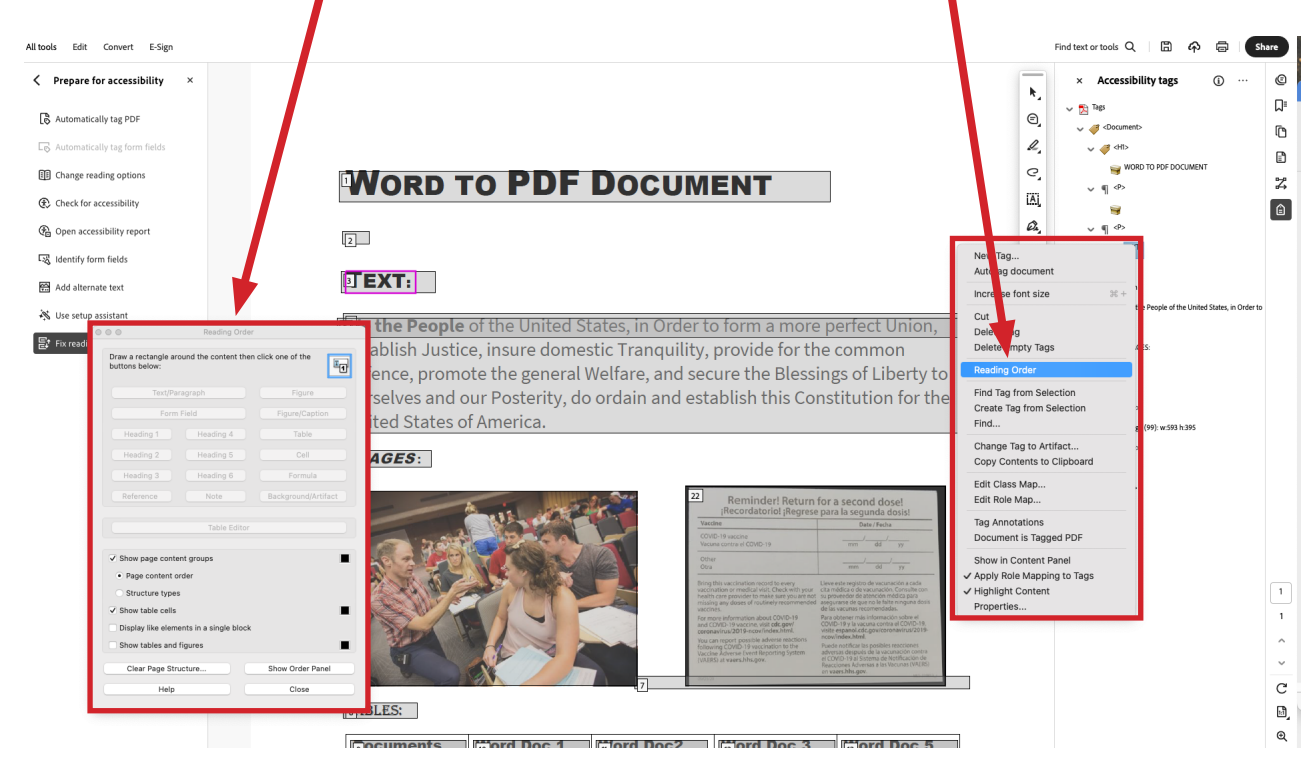